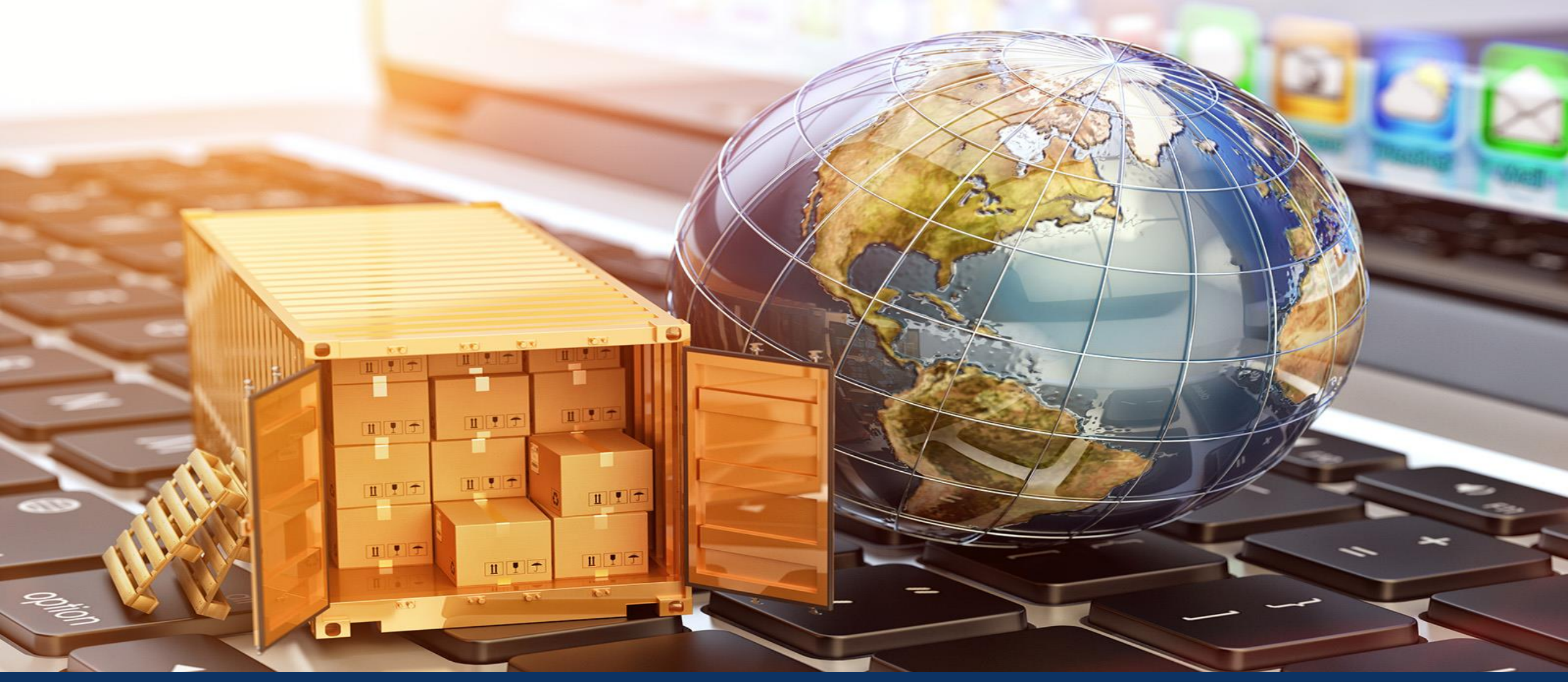

## **Supplier Steps for Sourcing-RA /FA**

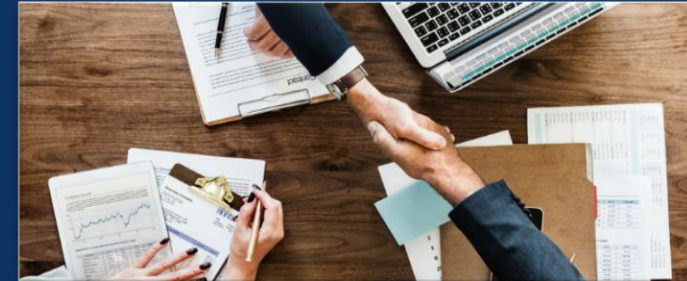

### Supplier will receive email from buyer's email ID incase of RFI

Vodafone Idea Limited - T

Vodafone Idea Limited - T has invited you <Name> participate in the following event: Auction template. The event is set to begin on Tuesday, March 22, 2022 at 4:42 AM, Pacific Daylight Time.

Use the following username to log in to Vodafone Idea Limited - T events: xyz@Vodafoneidea.com

Click Here to access this event.

When you click this link, log in with your username and password. You will then have the option to register your buyer-specific user ID with a new or existing Ariba Commerce Cloud account and participate in your event.

If you do not want to respond to this event, <u>Click Here</u>. You must register on the Ariba Commerce Cloud or log in using your existing Ariba Commerce Cloud account username and password before you can indicate that you do not want to respond to this event.

If you have forgotten your username or password and are unable to log in, Click Here.

NOTE: The forgot password link is only valid for 24 hours. After this link expires, click Forgot Password on the Ariba Login page to reset your password.

If you have questions about this event, contact VIL E Sourcing team or via e-mail at esourcing.india@vodafoneidea.com.

We look forward to working with you!

Thank You,

#### Enter User ID -> Password

SAP Business Network -

#### ₽ 0

| Supplier Log       | gin      |      |
|--------------------|----------|------|
|                    |          |      |
| User Name          |          |      |
|                    |          | <br> |
| Password           |          |      |
|                    |          |      |
| Login              |          |      |
| Forgot Username or | Password |      |

New to SAP Business Network? Register Now or Learn More

#### Keep your business growing and on track

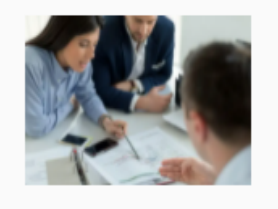

SAP Supplier Financing can address your working capital needs. With up to 100% invoice payment upon approval, it's simplifies the borrowing process. Available now on your supplier portal and for companies based in the USA.

Learn More

. . . .

#### Go to Business Network -> Select Ariba Response and Questionnaires

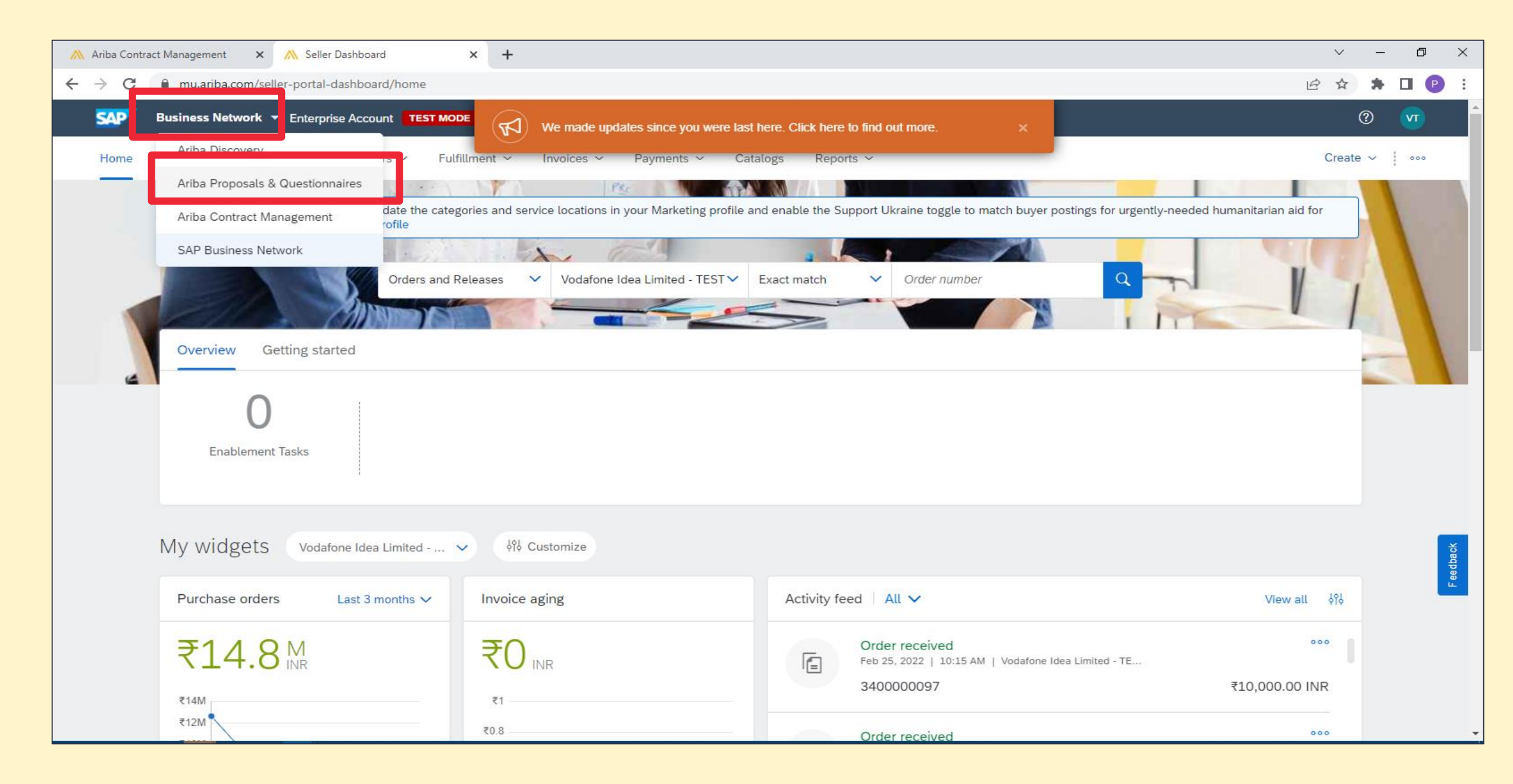

## Supplier can see the status of completed, Open and Pending events

| SAP Ariba Proposals and Questionnaires 👻 | Enterprise Account TEST MODE                                                                                                    |                                                                                                    |                                             | 500        |
|------------------------------------------|----------------------------------------------------------------------------------------------------|----------------------------------------------------------------------------------------------------|---------------------------------------------|------------|
| VODAFONE IDEA LIMITED - T                |                                                                                                    |                                                                                                    |                                             |            |
| There are no matched postings.           | <ol> <li>For events and questionnaires, please submit your respond<br/>the timer which displayed on the top corner</li> <li>For responses related to Registration and Modular Quest<br/>responses</li> </ol> | onses before the End Time mentioned in front of the question<br>tionnaire, use the "Save Draft" option frequenctly to avoid lo | nnaire and take note of<br>using out on the |            |
|                                          | Events                                                                                                    |                                                                                                    |                                             | <b>=</b>   |
|                                          | Title ID End Time ↓                                                                                                    | Event Type                                                                                                    | Participated                                |            |
|                                          | Status: Completed (225)                                                                                                    |                                                                                                    |                                             |            |
|                                          | Status: Open (3)                                                                                                    |                                                                                                    |                                             |            |
|                                          | <ul> <li>Status: Pending Selection (105)</li> </ul>                                                                                                    |                                                                                                    |                                             |            |
|                                          | Registration Questionnaires                                                                                                    |                                                                                                    |                                             |            |
|                                          | Title                                                                                                    | ID                                                                                                    | End Time ↓                                  | Status     |
|                                          | ▼ Status: Open (1)                                                                                                    |                                                                                                    |                                             |            |
|                                          | Supplier registration questionnaire                                                                                                    | Doc3196692733                                                                                                    | 10/12/2022 12:30 PM                         | Registered |
|                                          | Qualification Questionnaires                                                                                                    |                                                                                                    |                                             | Π          |
|                                          | Title ID End Time ↓                                                                                                    | Commodity                                                                                                    | Regions                                     | Status     |

#### Supplier can see the event details for open events

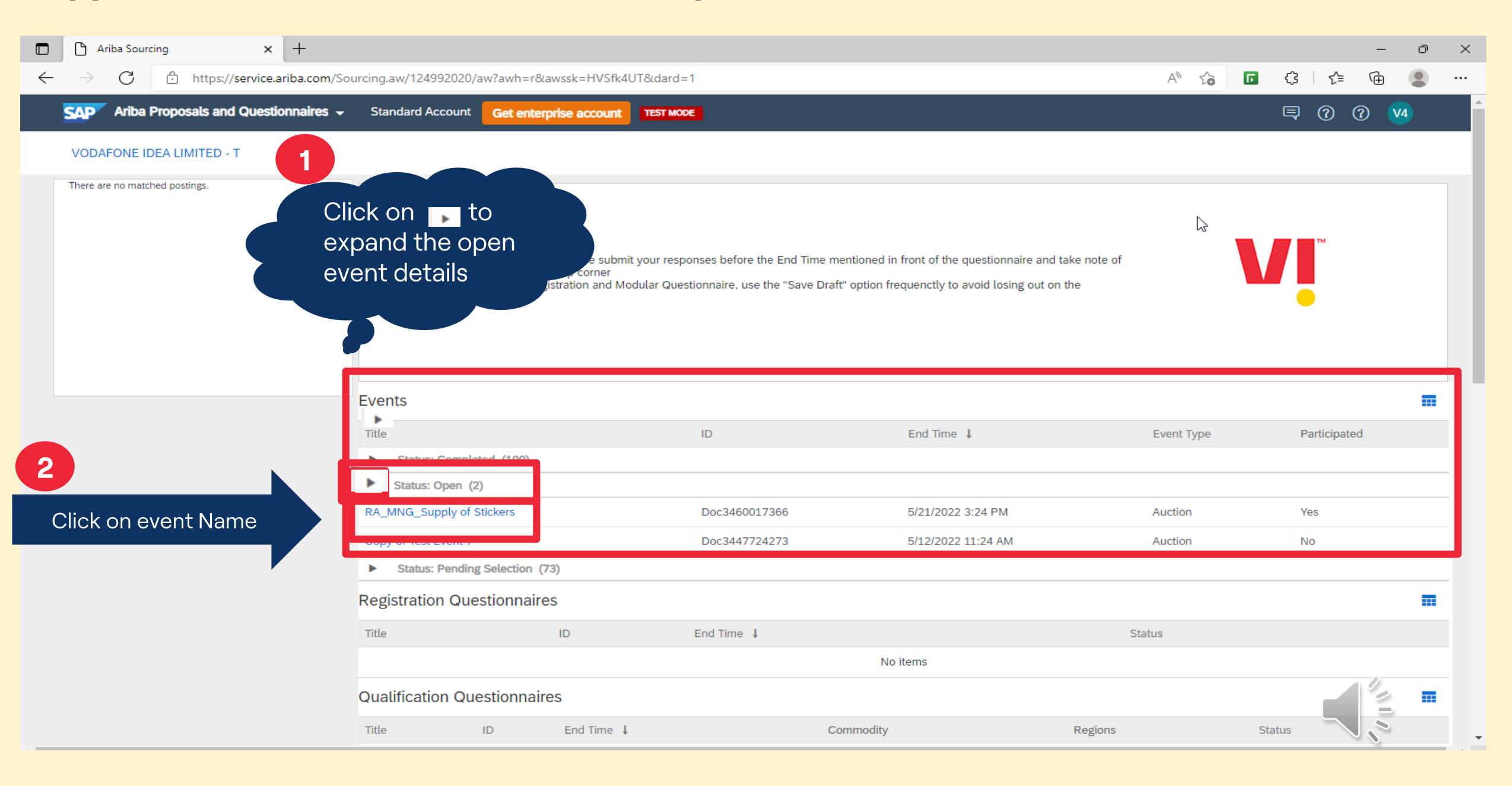

## Supplier to click on Select Lots

| Ariba Sourcin                                                            | g                                                                                                    |        | Company Settings           | ▼ VI 42 ▼                        | Feedback                     | Help 🔻        |
|--------------------------------------------------------------------------|----------------------------------------------------------------------------------------------------|--------|----------------------------|----------------------------------|------------------------------|---------------|
| Go back to Vodafone Idea Limited                                         | T Dashboard                                                                                                    |        | C                          | esktop File Syr                  | nc                           |               |
| Event Details                                                            | Doc3447724273 - Copy of Test Event 7                                                                                                    |        | (                          | Э <sup>Time rema</sup><br>12 day | aining in open<br>/s 15:50:5 | bidding<br>50 |
| Event Messages<br>Download Tutorials                                     | Download Content Select Lots Print Event Information                                                                                                    |        |                            |                                  |                              |               |
| $\leftarrow$ $\rightarrow$ $	extsf{C}$ $	extsf{http:}$                   | os://s1.ariba.com/Sourcing/Main/aw?awh=r&awssk=HRsSJEMU&realm=vodafoneidea-T&passwordadapter=SourcingSupplierUser#b0                                                  |        | A" to [                    | G I 1                            | ¢= (⊕                        |               |
| Ariba Sourcin                                                            | g                                                                                                    |        |                            |                                  |                              | Â             |
| < Go back to Vodafone Idea Limited                                       | - T Dashbeere                                                                                                    |        | De                         | ktop File Sync                   |                              |               |
| Console                                                                  | 各 Doc3447724273 - Copy of Test Event 7                                                                                                    |        | Ċ                          | ) Time remain<br>12 days         | ing in open bid<br>15:48:55  | lding         |
| Event Messages<br>Response History                                       | All Content                                                                                                    |        |                            |                                  |                              |               |
| ▼ Checklist                                                              | Ak Price Quantity Start Price Bid Improvement Value Extended Price Tax Code                                                                                           | HSI    | N/SAC Code                 | Delivery Time                    | (In Days) V                  | Varrant       |
| <ol> <li>Review Event Details</li> <li>Select Lots/Line Items</li> </ol> | * 01 - Rev Chg (LF/WPC) Govt Service (ITC) 18% C/SGST                                                                                                    | · * [  | Unspecified 🗸              |                                  |                              | _             |
| 3. Submit Bids                                                           | INR 5 each         2.000 INR         2.000 INR         000 INR         000 INR           INR 5 each         2.000 INR         000 INR         000 INR         000 INR |        | 995411<br>995412           |                                  |                              | - 1           |
| ▼ Event Contents                                                         | O5 - Rev Chg Govt Service (ITC) 12% -IGST     O6 - Reverse Charge on Govt Service - IGST 18%                                                                          | (*) ii | 995413<br>995414<br>995415 | eld                              |                              | •             |
| 1 Commercial Details                                                     | Submit Entire Response         Update Totals         Save draft         Compose Message         Excel Import                                                          |        |                            |                                  |                              |               |
| ▼ Choose Lot                                                             |                                                                                                    |        |                            |                                  |                              |               |
| View all lots                                                            |                                                                                                    |        |                            |                                  |                              |               |
| 1.1 OGILVY<br>PRODUCTION<br>CHARGES 1                                    |                                                                                                    |        |                            |                                  |                              |               |
| SAP Ariba 📈                                                              |                                                                                                    |        |                            |                                  |                              | -             |

#### Supplier to select the Lots/line items-> click on Check box -> select confirm Selected Lots/Line Items

|                                                                          | ment × +                                                                                                    | AN SA                          | 6         | (3   ≤        | -<br>G    | ð        | ×   |
|--------------------------------------------------------------------------|----------------------------------------------------------------------------------------------------|--------------------------------|-----------|---------------|-----------|----------|-----|
| Ariba Sourcir                                                            | g                                                                                                    | Company Settings 🕶             | VI 42     | Help <b>▼</b> | Messa     | ges »    |     |
| < Go back to Vodafone Idea Limited                                       | - T Dashboard                                                                                                    |                                | Deskto    | p File Sync   |           |          |     |
| Select Lots                                                              | Doc3447724273 - Copy of Test Event 7                                                                                                    |                                |           |               | C         | ancel    |     |
| ▼ Checklist                                                              | Choose the lots in which you will participate. You can cancel your intention to participate in a lot until you submit a response for that lot; once you submit a re                                                                                                    | sponse you cannot withdraw it. |           |               |           |          |     |
| <ol> <li>Review Event Details</li> <li>Select Lots/Line Items</li> </ol> | Select Lots/Line Items Select Using Excel                                                                                                    |                                |           |               |           |          |     |
| 3. Submit Bids                                                           | Lots Available for Bidding                                                                                                    |                                |           |               |           |          | l   |
| 1                                                                        | Select Lots/Line Items Select Using Excel  Lots Available for Bidding  Using Excel  Lots Available for Bidding  Using Excel  Lots Available for Bidding  Using Excel  Lots Available for Bidding  Using Excel  Lots Available for Bidding  Lots Available for Bidding  Using Excel  Lots Available for Bidding  Lots Available for Bidding  Lots Available for Bidding  Lots Available for Bidding  Lots Available for Bidding  Lots Available for Bidding  Lots Available for Bidding  Lots Available for Bidding  Lots Available for Bidding  Lots Available for Bidding  Lots Available for Bidding  Lots Available for Bidding  Lots Available for Bidding  Confirm Selected Lots/Line Items |                                |           |               |           |          |     |
| SAP Ariba 🕅                                                              | 2 Confirm Selected Lots/Line Items                                                                                                    |                                |           |               | C         | ancel    |     |
| VI 42 (VITest42@gmail.com) las<br>© 1996–2019 Ariba, Inc. All rights re  | t visited 29 Apr 2022 7:02:33 AM VI Test 42 AN01761844413-T<br>served.                                                                                                    | SAP Business Network Privacy   | Statement | : Security Di | isclosure | Terms of | Use |

| All Content                                                   |                         |                 |                                 |                          |                |                              |                      |                            |                            |         |
|---------------------------------------------------------------|-------------------------|-----------------|---------------------------------|--------------------------|----------------|------------------------------|----------------------|----------------------------|----------------------------|---------|
| Name †                                                        |                         | Rank            | Price                           | Quantity                 | Start Price    | Bid Improvement Value        | Extended Price       | Tax Code                   |                            |         |
| ▼ 1 Commercial Details                                        |                         |                 |                                 |                          |                |                              |                      |                            |                            |         |
| <ul> <li>1.1 OGILVY PRODUCTIO</li> <li>CHARGES 1 V</li> </ul> | N Less –                |                 |                                 |                          |                |                              |                      | * 01 - Rev Chg (LF/WPC) Go | vt Service (ITC) 18% C     | /SGST   |
| OGILVY PRODUCTION                                             | N CHARGES 1             |                 |                                 |                          |                |                              |                      |                            |                            |         |
| 1.1.1 OGILVY PRODUC<br>CHARGES 1 V                            | TION Less –             |                 | INR                             | 5 each                   | 2.000 INR      | 2.000 INR                    |                      |                            |                            |         |
| OGILVY PRODUCTI                                               | ON CHARGES 1            |                 |                                 |                          |                |                              |                      |                            |                            |         |
| 4                                                             |                         |                 |                                 |                          |                |                              |                      |                            |                            | ×.      |
|                                                               |                         |                 |                                 |                          |                |                              |                      |                            |                            |         |
| $\leftarrow$ $\rightarrow$ C $\textcircled{https://s}$        | 1.ariba.com/Sourcing/   | 'Main/aw?awh=r8 | lawssk=HRsSJEMU&realm=vodaf     | foneidea-T& <sub>l</sub> | passwordadap   | ter=SourcingSupplierUser#b   | 0                    | A* 50 F                    | <3   <≦ <⊡                 |         |
| Ariba Sourcing                                                |                         |                 |                                 |                          |                |                              |                      |                            |                            |         |
| < Go back to Vodafone Idea Limited - T D                      | ashboure                |                 |                                 |                          |                |                              |                      | Deskt                      | op File Sync               |         |
| Console                                                       | Doc3447724              | 273 - Copy      | of Test Event 7                 |                          |                |                              |                      | (-)                        | Time remaining in open bio | dding   |
| Event Messages                                                |                         |                 |                                 |                          |                |                              |                      |                            | 12 days 15.46.55           |         |
| Response History All                                          | Content                 | Quantity        | Start Price Bid Improvement Val | ue Extended              | d Price Tax Co | de <b>C</b>                  |                      | HSN/SAC Code               | (Time (In Days)            | Warrant |
| ▼ Checklist                                                   | The c                   | Quantity        |                                 | 10.000 IN                |                |                              |                      | Holds to odde              | 2                          |         |
| 1. Review Event Details                                       |                         |                 |                                 |                          | * 01           | - Rev Chg (LF/WPC) Govt Ser  | vice (ITC) 18% C/SGS | T 🗸 * Unspecified 🗸        |                            |         |
| 2. Select Lots/Line Item                                      |                         |                 | _                               |                          | 02             | Rev Chg (LF/WPC) Govt Servi  | ice (ITC) 18% -IGST  | Unspecified                |                            |         |
| 3. Submit Bids                                                | 2.000                   | INF 5 each      | 2.000 INR 2.000 INR             | 10.00 IN                 | R 03 -         | Rev Chg Govt Service (ITC) 1 | 2% -C/SGST           | 995411                     |                            |         |
|                                                               |                         |                 | L                               |                          | 04             | Rev Chg Govt Service (ITC) 1 | 8% -C/SGST           | 995412                     |                            |         |
| ▼ Event Contents                                              |                         |                 |                                 |                          | 05             | Rev Chg Govt Service (ITC) 1 | 296 -IGST 1996       | 995413                     |                            | •       |
| All Content                                                   | Decrement selected iter | ms by           | value V Apply                   |                          | 08.            | Reverse Charge on Govt Serv  | 100 - 1031 1890      | (*) ii ielo                | 1                          |         |
| 1 Commercial Deta                                             | Submit Entire Resr      | oonse           | Update Totals Sav               | e draft                  | Cor            | npose Message                | Excel Import         |                            |                            |         |
| T Choose Lot                                                  |                         |                 |                                 |                          |                |                              | Exect import         |                            |                            |         |
| View all lots                                                 |                         |                 |                                 |                          |                |                              |                      |                            |                            |         |
| 1.1 OGILVY<br>PRODUCTION<br>CHARGES 1                         | Supplier                | to upda         | ate the TAX Co                  | de, H                    | SN/SA          | C code and                   | bidding              | Price                      |                            |         |
| SAP Ariba 🛝                                                   |                         |                 |                                 |                          |                |                              |                      |                            |                            |         |

| Ariba Sourcin                         | ıg                                          |       |                 |                      |                      | Company Settings | ▼ VI 42 ▼       | Feedback Help 🔻       | Messages >>                           |
|---------------------------------------|---------------------------------------------|-------|-----------------|----------------------|----------------------|------------------|-----------------|-----------------------|---------------------------------------|
| < Go back to Vodafone Idea Limited    | - T Dashboard                               |       |                 |                      |                      |                  |                 | Desktop File Sy       | nc                                    |
| Console                               | 🗈 Doc3447724273 - Copy of Test Ev           | ent 7 |                 |                      |                      |                  |                 | (L) Time rem          | aining in open bidding<br>ys 15:47:51 |
| Event Messages<br>Response History    | All Content                                 |       |                 |                      |                      |                  |                 |                       | ■                                     |
| ▼ Checklist                           | Name 1                                      | Rank  | Price           | Quantity Start Price | Bid Improvement Valu | e Extended Price | Tax Code        |                       |                                       |
|                                       | ▼ 1 Commercial Details                      |       |                 |                      |                      | 10.000 INR       |                 |                       |                                       |
| 1. Review Event Details               | ▼ 1.1 OGILVY PRODUCTION<br>CHARGES 1 ∨ Less | 1     |                 |                      |                      |                  | * 01 - Rev      | v Chg (LF/WPC) Govt S | Service (ITC) 18% C/SGS               |
| 2. Select Lots/Line Items             | OGILVY PRODUCTION CHARGES 1                 |       |                 |                      |                      |                  |                 |                       |                                       |
| 3. Submit Bids                        | 1.1.1 OGILVY PRODUCTION Less                |       | 2.000 INR       | 5 each 2.000 INI     | R 2.000 INR          | 10.00 INR        |                 |                       |                                       |
|                                       | OGILVY PRODUCTION CHARGES 1                 |       |                 |                      |                      |                  |                 |                       |                                       |
| ▼ Event Contents                      | 4                                           | _     |                 |                      |                      |                  |                 |                       | •                                     |
| All Content                           | Decrement selected items by va              | luev  | Apply           |                      |                      |                  | (*) indicates a | required field        |                                       |
| 1 Commercial Details                  | Submit Entire Response Update Tota          | als   | Reload Last Bid | Save draft           | Compose              | Message          | Excel Impo      | ort                   |                                       |
| ▼ Choose Lot                          |                                             |       |                 |                      |                      |                  |                 |                       |                                       |
| View all lots                         |                                             |       |                 |                      |                      |                  |                 |                       |                                       |
| 1.1 OGILVY<br>PRODUCTION<br>CHARGES 1 |                                             |       |                 |                      |                      |                  |                 |                       |                                       |
| SAP Ariba 📈                           |                                             |       |                 |                      |                      |                  |                 |                       |                                       |

| $\leftarrow$ $\rightarrow$ C $\textcircled{http}$ | os://s1.ariba.com/Sourcing/Main/aw?awh=r&awssk=HRsSJEMU&realm=vodafoneidea-T&passwordadapter=SourcingSupplierUser#b0 A to 🚺 to the Q                                                                                           |    |
|---------------------------------------------------|----------------------------------------------------------------------------------------------------|----|
| Ariba Sourcin                                     | g                                                                                                    |    |
| < Go back to Vodafone Idea Limited                | - T Dashbourg                                                                                                    | _  |
| Console                                           | Doc3447724273 - Copy of Test Event 7                                                                                                    | _  |
| Event Messages<br>Response History                | All Content                                                                                                    |    |
| ▼ Checklist                                       | k Price Quantity Start Price Bid Improvement Value Extended Price Tax Code HSN/SAC Code Delivery Time (In Days) Warra                                                                                                    | nt |
| 1 Paview Event Datails                            | 10.000 INR                                                                                                    | _  |
| <ol> <li>Select Lots/Line Items</li> </ol>        | *       01 - Rev Chg (LF/WPC) Govt Service (ITC) 18% C/SGST v       *       Unspecified v         02 - Rev Chg (LF/WPC) Govt Service (ITC) 18% -IGST       Unspecified                                                         | _  |
| 3. Submit Bids                                    | 2.000         INR         5 each         2.000 INR         2.000 INR         10.00 INR         03 - Rev Chg Govt Service (ITC) 12% -C/SGST         995411           04 - Rev Chg Govt Service (ITC) 18% -C/SGST         995412 |    |
| ▼ Event Contents                                  | ↓     05 - Rev Chg Govt Service (ITC) 12% -IGST     995413       ↓     06 - Reverse Charge on Govt Service - IGST 18%     995414       ↓     (*) ii     iii                                                                    | •  |
| All Content                                       | 995415                                                                                                    |    |
| 1 Commercial Details                              | Submit Entire Response         Update Totals         Save draft         Compose Message         Excel Import                                                                                                    |    |
| ▼ Choose Lot                                      |                                                                                                    |    |
| View all lots                                     |                                                                                                    |    |
| 1.1 OGILVY<br>PRODUCTION<br>CHARGES 1             | Supplier Can submit the revised response                                                                                                    |    |
| SAP Ariba M                                       |                                                                                                    |    |

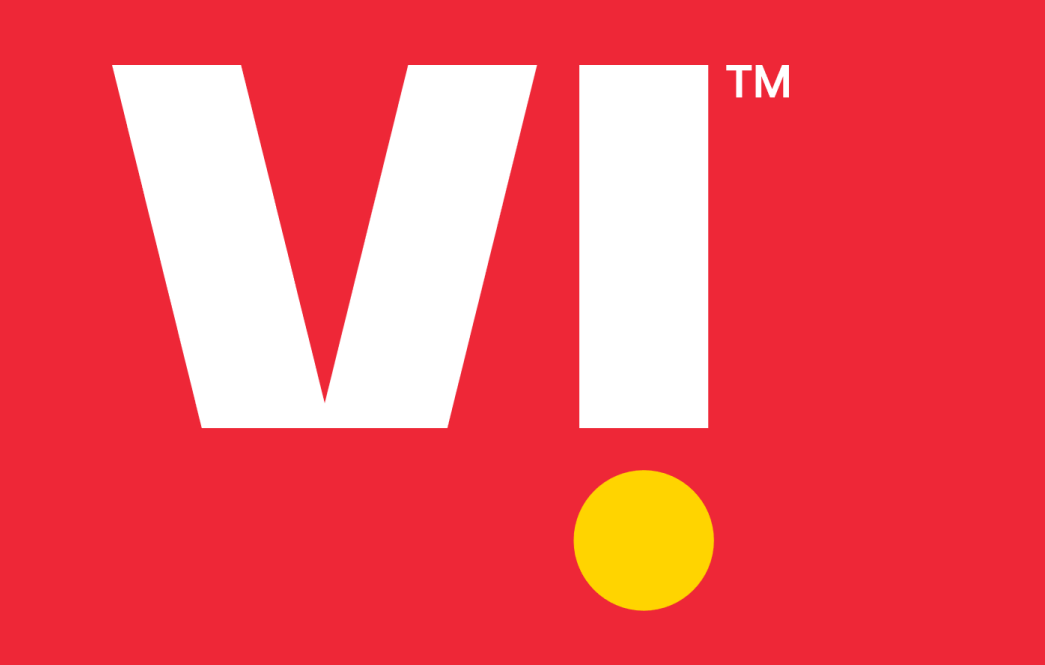

# Thank You